## 電子發票查詢

Step 1 使用「會員帳號」或「車、證號」登入後,點選右上方「車輛服務設定」按鈕

| 遠調電料ケ            |                                  |                                         | ☞ <u>會員帳號</u>                              | 登入 ♥ 服務據點 English ▼<br>車輛服務設定 ∨ |
|------------------|----------------------------------|-----------------------------------------|--------------------------------------------|---------------------------------|
| eTag用戶<br>即時試算餘額 | eTag用戶<br>申辦銀行自動儲值通行費不漏繳<br>免煩惱。 | 建議儲值金額<br>系統以近2個月使用狀況試算,實<br>際儲值金額可自行調整 | <b>本月已產生通行費</b><br>近一年來,9折優惠已為您省下約<br>261元 |                                 |
|                  | Ē.                               | ▶立即申辦<br>信用卡儲值 活儲帳戶儲值                   | <b>900</b> <sub>元</sub>                    | 0 <sub>元</sub>                  |

## Step 2 點選「電子發票查詢」按鈕

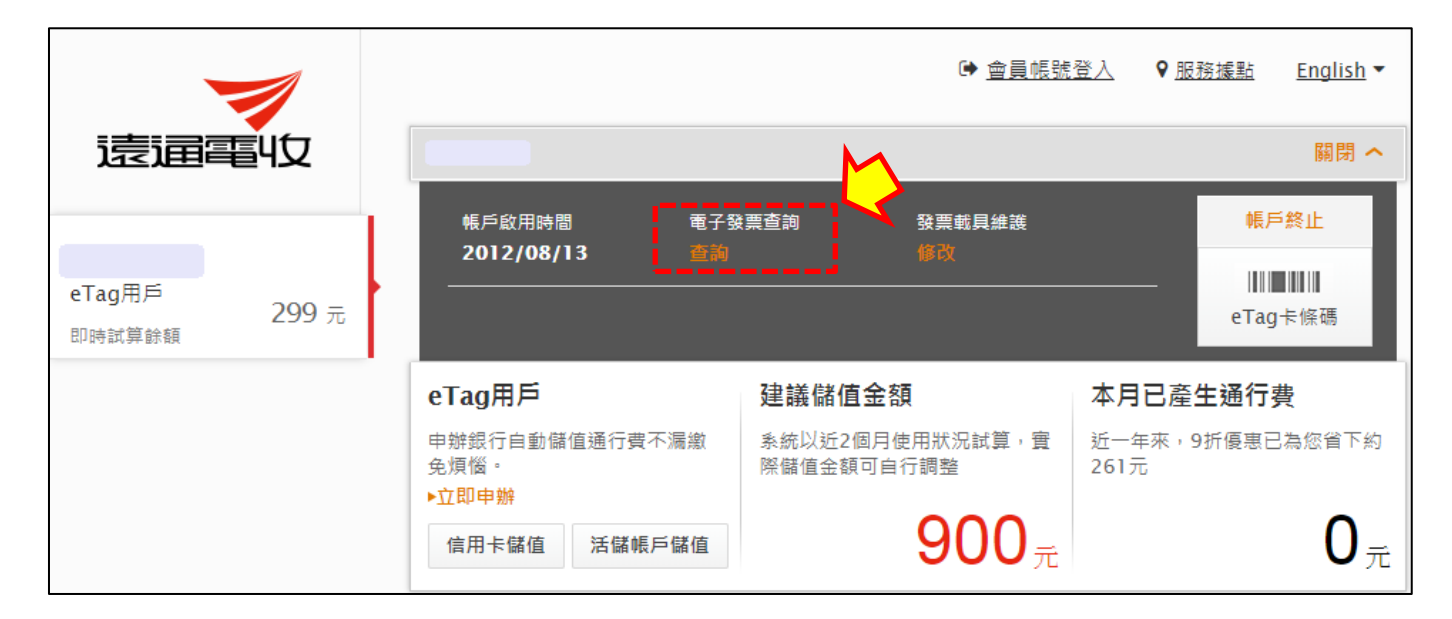

## Step 3 即可查詢已開立發票內容

\*1:下拉選單可查看其他月份發票

\*2: 點選即可列印電子發票開立資訊,此電子發票開立資訊,非電子發票證明聯

| 全部(可選擇扣繳月份   | ∄) ▼ *1    |      |         |      |
|--------------|------------|------|---------|------|
| 發票號碼         | 繳費/扣款日期    | 發票金額 | 載具類型/號碼 | 發票狀態 |
| <u>XM</u> *2 | 2017/11/29 | 50   | 遠通載具/   |      |
| 注意事項:        |            |      |         |      |
| •於開獎日翌日起十日內將 | 將前期中獎發票寄出。 |      |         |      |